## ???????? L2TP/IPsec ??? VPN ??????

## Для Windows 8, 10, 11

1. Откройте Панель управления (Control panel) как показано на скриншоте и кликните на Центр управления сетями и общим доступом (Network and Sharing center)

| <b>9</b>                            | All Control Panel Items   | - 🗆 🗙                             |  |  |
|-------------------------------------|---------------------------|-----------------------------------|--|--|
|                                     | All Control Panel Items 🔸 | ✓ 🖒 Search Control Panel 🔎        |  |  |
| Adjust your computer's settings     |                           | View by: Small icons 🔻            |  |  |
| P Action Center                     | Add features to Windows 8 | 🧒 Administrative Tools            |  |  |
| 🛃 AutoPlay                          | 💶 Color Management        | Credential Manager                |  |  |
| Date and Time                       | 🔣 Default Programs        | 🚔 Device Manager                  |  |  |
| na Devices and Printers             | 🕎 Display                 | 🕲 Ease of Access Center           |  |  |
| 🎇 Family Safety                     | 🗞 File History            | 🔀 Flash Player (32-bit)           |  |  |
| 📔 Folder Options                    | 💦 Fonts                   | 🤣 HomeGroup                       |  |  |
| 🔒 Indexing Options                  | 😒 Internet Options        | 📖 Keyboard                        |  |  |
| 😪 Language                          | 📨 Location Settings       | Mouse                             |  |  |
| 🚆 Network and Sharing Center        | 📟 Notification Area Icons | Performance Information and Tools |  |  |
| Personalization                     | 📰 Phone and Modem         | 🗃 Power Options                   |  |  |
| Programs and Features               | 🌮 Recovery                | 🔗 Region                          |  |  |
| 🐻 RemoteApp and Desktop Connections | 🛋 Sound                   | Speech Recognition                |  |  |
| Storage Spaces                      | 🔞 Sync Center             | 1🛃 System                         |  |  |
| 🖳 Taskbar                           | 📧 Troubleshooting         | 🎎 User Accounts                   |  |  |
| vm VMware Tools                     | 🐌 Windows 7 File Recovery | Windows Defender                  |  |  |
| 🔗 Windows Firewall                  | 🐼 Windows Update          |                                   |  |  |
|                                     |                           |                                   |  |  |
|                                     |                           |                                   |  |  |

**2**. В открывшемся окне нажмите **Создание и настройка подключения или сети** (Set up a new connection or network).

| ¥                                                                                           | Network and Sharing Center                                                                                                    | - 🗆 🗙                                                      |  |  |  |
|---------------------------------------------------------------------------------------------|----------------------------------------------------------------------------------------------------|------------------------------------------------------------|--|--|--|
| (e) → ↑ 💆 « All Control Panel Items → Network and Sharing Center ∨ C Search Control Panel P |                                                                                                    |                                                            |  |  |  |
| Control Panel Home                                                                          | View your basic network information and set up connections                                                                                                    |                                                            |  |  |  |
| Change adapter settings                                                                     | View your active networks                                                                                                    |                                                            |  |  |  |
| Change advanced sharing<br>settings                                                         | Network 2<br>Public network                                                                                                    | Access type: No Internet access<br>Connections: I Ethernet |  |  |  |
|                                                                                             | Public network         Change your networking settings         Image: Set up a new connection or network         Set up a broadband, dial-up, or VPN connection; or set up a router or access point.         Image: Set up a broadband, dial-up, or VPN connection; or set up a router or access point.         Image: Set up a broadband, dial-up, or VPN connection; or set up a router or access point.         Image: Set up a broadband, dial-up, or VPN connection; or set up a router or access point.         Image: Set up a broadband, dial-up, or VPN connection; or set up a router or access point.         Image: Set up a broadband, dial-up, or VPN connection; or set up a router or access point.         Image: Set up a broadband, dial-up, or VPN connection; or set up a router or access point.         Image: Set up a broadband, dial-up, or VPN connection; or set up a router or access point.         Image: Set up a broadband, dial-up, or VPN connection; or set up a router or access point.         Image: Set up a broadband, dial-up, or VPN connection; or set up a router or access point.         Image: Set up a broadband, dial-up, or VPN connection; or set up a router or access point.         Image: Set up a broadband, dial-up, or VPN connection; or set up a router or access point.         Image: Set up a broadband, dial-up, or VPN connection; or set up a router or access point.         Image: Set up a broadband, dial-up, or VPN connection; or set up a router or access point.         Image: Set up a broadband, dial-up, or VPN connection; or set up a router or acce |                                                            |  |  |  |
| See also                                                                                    |                                                                                                    |                                                            |  |  |  |
| HomeGroup                                                                                   |                                                                                                    |                                                            |  |  |  |
| Windows Firewall                                                                            |                                                                                                    |                                                            |  |  |  |

**3**. В этом окне нажмите **Подключение к рабочему месту (Connect to a workplace)**, затем нажмите Далее.

| -                                                                                    | □ ×    |
|--------------------------------------------------------------------------------------|--------|
| 📀 👰 Set Up a Connection or Network                                                   |        |
| Choose a connection option                                                           |        |
| Connect to the Internet<br>Set up a broadband or dial-up connection to the Internet. |        |
| Set up a new network<br>Set up a new router or access point.                         |        |
| Connect to a workplace<br>Set up a dial-up or VPN connection to your workplace.      |        |
|                                                                                      |        |
|                                                                                      |        |
|                                                                                      |        |
| Next                                                                                 | Cancel |

4. Здесь выберите пункт Использовать мое подключение к Интернету (Use my Internet connection (VPN).

| -                                                                                                    | <b>X</b> |
|----------------------------------------------------------------------------------------------------|----------|
| 📀 🌆 Connect to a Workplace                                                                                                    |          |
| How do you want to connect?                                                                                                    |          |
| <ul> <li>Use my Internet connection (VPN)</li> <li>Connect using a virtual private network (VPN) connection through the Internet.</li> </ul> |          |
| i 🕘 ip                                                                                                    | -        |
| Dial directly<br>Connect directly to a phone number without going through the Internet.                                                      |          |
| ing ing                                                                                                    |          |
|                                                                                                    |          |
|                                                                                                    | Cancel   |

**5**. В пункте Адрес в Интернете введите данные, интерфейса ASA's WAN или FQDN. Имя объекта назначения заполните произвольно, можете оставить предложенное Windows 8 название. Нажмите **Создать**.

|   |                               |                                                           | - 🗆 🗙    |
|---|-------------------------------|-----------------------------------------------------------|----------|
| € | Connect to a Workpl           | ace                                                       |          |
|   | Type the Internet addr        | ess to connect to                                         |          |
|   | Your network administrator of | an give you this address.                                 | _        |
|   | Internet address:             | 172.16.1.2                                                |          |
|   | Destination name:             | L2TP VPN                                                  |          |
|   |                               |                                                           |          |
|   | Use a smart card              |                                                           |          |
|   | Remember my crede             | ntials                                                    |          |
|   | 🎯 🗌 Allow other people to     | use this connection                                       |          |
|   | This option allows an         | yone with access to this computer to use this connection. |          |
|   |                               |                                                           |          |
|   |                               |                                                           |          |
|   |                               | Create                                                    | e Cancel |

6. Теперь войдите в пункт Панель управления и найдите подпункт Центр управления сетями и общим доступом (Network and Sharing center). Слева, как показано на скриншоте выберите Изменить параметры адаптера.

| 壁                                                                                    | Network and Sharing Ce                                                                                                    | enter – 🗆 🗙                                                                                                    |
|--------------------------------------------------------------------------------------|----------------------------------------------------------------------------------------------------|----------------------------------------------------------------------------------------------------|
| 🛞 🏵 🔻 🕇 🚆 « All Contr                                                                | ol Panel Items 		 Network and Sharing Center                                                                                                    | ✓ C Search Control Panel                                                                                                    |
| Control Panel Home<br>Change adapter settings<br>Change advanced sharing<br>settings | View your basic network informative view your active networks  Network 2 Public network  Change your networking settings  Set up a new connection or network Set up a broadband, dial-up, or View  Troubleshoot problems Diagnose and repair network problems | tion and set up connections          Access type:       No Internet access         Connections:       Image: Ethernet         Drk       PN connection; or set up a router or access point.         Dems, or get troubleshooting information. |

**7**. В появившейся панели щелкните правой кнопкой мыши по Вашему VPN-подключению и выберите пункт **Свойства**.

| E No                                                                            | etwo                                                                    | rk Connections                                                                                                    | -                          |  | x  |
|---------------------------------------------------------------------------------|-------------------------------------------------------------------------|----------------------------------------------------------------------------------------------------|----------------------------|--|----|
| ( ) → ↑ 👰 « Network and Internet → Network Connections → ↓ ♂ Search Network Con |                                                                         |                                                                                                    |                            |  | ,o |
| Organize 🔻 Start this connection Rename this con                                | nnecti                                                                  | on Delete this connection »                                                                                                    | ₩ <b>=</b><br>₩ <b>=</b> ▼ |  | 0  |
| Ethernet<br>Network 2<br>vmxnet3 Ethernet Adapter                               | 8<br>8<br>8<br>8<br>9<br>8<br>9<br>8<br>9<br>8<br>9<br>8<br>9<br>8<br>9 | Connect / Disconnect<br>Status<br>Set as Default Connection<br>Create Copy<br>Create Shortcut<br>Delete<br>Rename<br>Properties |                            |  |    |

8. Найдите вкладку Безопасность (Security). И из списка Тип VPN выберите – Протокол L2TP (Layer 2 Tunneling Protocol with IPsec (L2TP/IPsec)). Нажмите Доволнительные параметры (Advanced settings).

| L2TP VPN Properties                                                          |  |  |  |  |  |
|------------------------------------------------------------------------------|--|--|--|--|--|
| General Options Security Networking Sharing                                  |  |  |  |  |  |
| Type of VPN:                                                                 |  |  |  |  |  |
| Layer 2 Tunneling Protocol with IPsec (L2TP/IPsec)                           |  |  |  |  |  |
| Data encryption:                                                             |  |  |  |  |  |
| Require encryption (disconnect if server declines)                           |  |  |  |  |  |
| Authentication                                                               |  |  |  |  |  |
| O Use Extensible Authentication Protocol (EAP)                               |  |  |  |  |  |
| ✓                                                                            |  |  |  |  |  |
| Properties                                                                   |  |  |  |  |  |
| Allow these protocols                                                        |  |  |  |  |  |
|                                                                              |  |  |  |  |  |
|                                                                              |  |  |  |  |  |
| Unencrypted password (PAP)                                                   |  |  |  |  |  |
| Challenge Handshake Authentication Protocol (CHAP)                           |  |  |  |  |  |
| Microsoft CHAP Version 2 (MS-CHAP v2)                                        |  |  |  |  |  |
| Automatically use my Windows logon name and<br>password (and domain, if any) |  |  |  |  |  |
|                                                                              |  |  |  |  |  |
| OK Cancel                                                                    |  |  |  |  |  |
|                                                                              |  |  |  |  |  |

**9**. Введите предварительный ключ, указанный в туннельной группе **DefaultRAGroup**, и нажмите **OK**. В этом примере C!Sc0@123 используется в качестве предварительного общего ключа.

| Advanced Properties                                                |
|--------------------------------------------------------------------|
| L2TP                                                               |
| Use preshared key for authentication                               |
| Key: C!sc0@123                                                     |
| O Use certificate for authentication                               |
| ✔ Verify the Name and Usage attributes of the server's certificate |
|                                                                    |
|                                                                    |
|                                                                    |
| OK Cancel                                                          |

**10.** Выберите метод аутентификации как **Разрешить эти протоколы** и убедитесь, что только

Установите флажок Microsoft CHAP Version 2 (MS-CHAP v2) и нажмите OK.

| L2TP VPN Properties                                               |                   |  |  |  |
|-------------------------------------------------------------------|-------------------|--|--|--|
| General Options Security Networking S                             | haring            |  |  |  |
| Type of VPN:                                                      |                   |  |  |  |
| Layer 2 Tunneling Protocol with IPsec (L2TP                       | P/IPsec) ♥        |  |  |  |
| Data encryption:                                                  | Advanced settings |  |  |  |
| Require encryption (disconnect if server decl                     | lines) 🗸          |  |  |  |
| Authentication Use Extensible Authentication Protocol (EAP)       |                   |  |  |  |
|                                                                   | Properties        |  |  |  |
| Allow these protocols                                             |                   |  |  |  |
| Challenge Handshake Authentication                                | Protocol (CHAP)   |  |  |  |
| Microsoft CHAP Version 2 (MS-CHAP                                 | v2)               |  |  |  |
| Automatically use my Windows log<br>password (and domain, if any) | gon name and      |  |  |  |
| OK Cancel                                                         |                   |  |  |  |

**11**. В разделе **Сетевые подключения (Network connections)** щелкните правой кнопкой мыши адаптер L2TP VPN и выберите **Подключить/Отключить (**Connect/Disconnect).

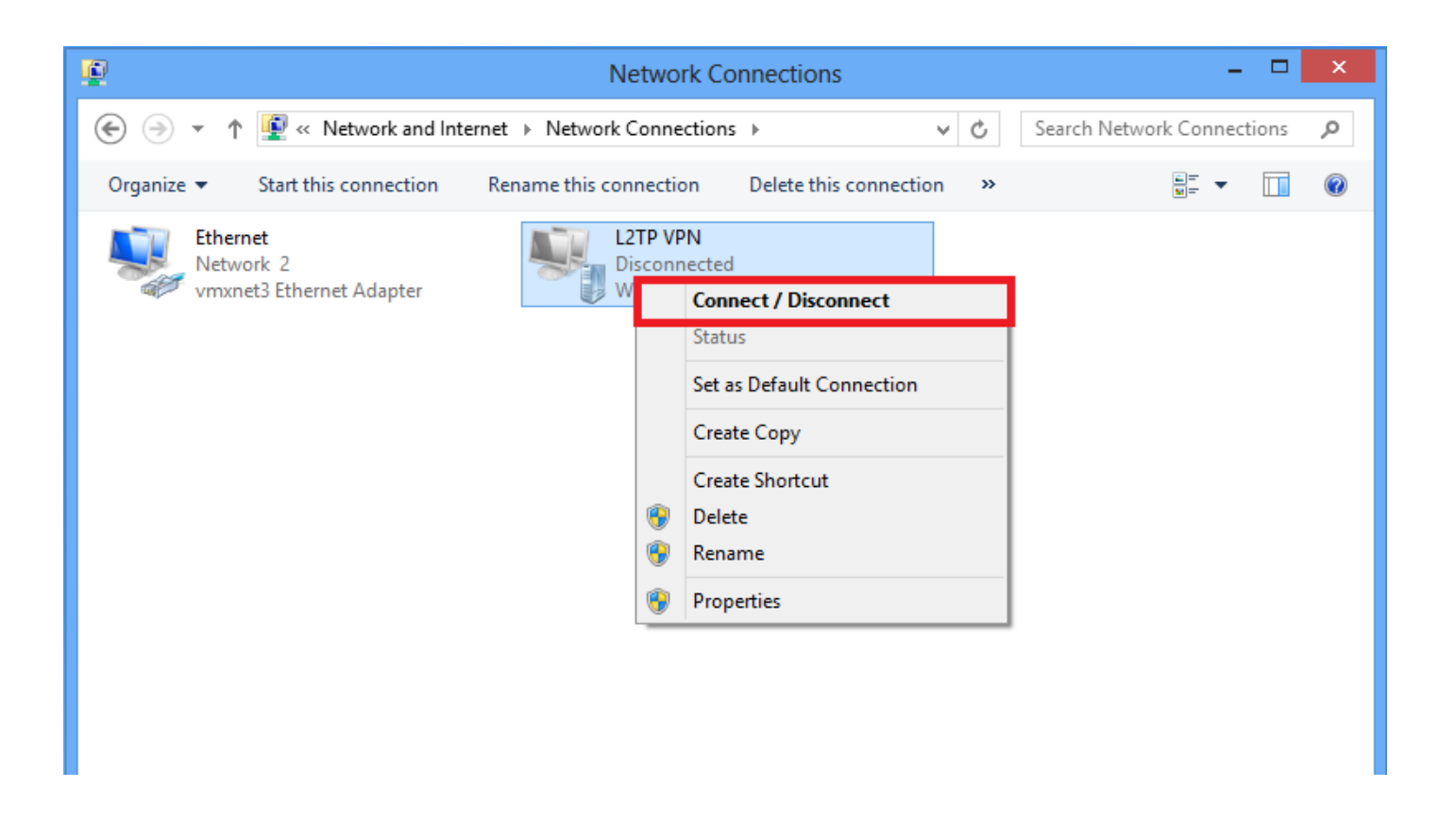

12. Появится значок сетей и нажмите Подключиться (Connect) к L2TP VPN-подключению.

| 2                                                                                                    | Network Connections                                                                 | Networks    |                                         |
|----------------------------------------------------------------------------------------------------|-------------------------------------------------------------------------------------|-------------|-----------------------------------------|
| <ul> <li>(e) → ↑ (figure with the second second secon</li></ul> | ternet → Network Connections v C<br>Rename this connection Delete this connection » | Connections |                                         |
| Ethernet<br>Network 2                                                                                                    | L2TP VPN<br>Disconnected                                                            | Network 2   | Limited 『구                              |
| vmxnet3 Ethernet Adapter                                                                                                    | WAN Miniport (L2TP)                                                                 | L2TP VPN    | ~~~~~~~~~~~~~~~~~~~~~~~~~~~~~~~~~~~~~~~ |
|                                                                                                    |                                                                                     |             | <u>C</u> onnect                         |
|                                                                                                    |                                                                                     |             |                                         |

13. Введите учетные данные пользователя и нажмите ОК.

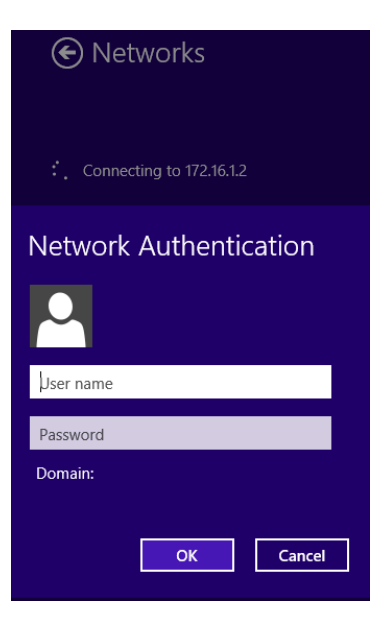

Revision #9 Created 22 November 2021 04:41:15 by KonS Updated 13 January 2022 05:16:42 by KonS

Revision #12 Created 22 November 2021 04:41:15 by KonS Updated 13 January 2022 05:21:50 by KonS